### ZR - VŒUX DE RATTACHEMENT ADMINISTRATIF

| MERCI DE JOINDRE 2 TIMBRES – JOINDRE UNE FICHE PAR ZR DÈS LA FIN DE SAISIE DES VŒUX EN AVRIL |                                    |                                        |                   |  |  |
|----------------------------------------------------------------------------------------------|------------------------------------|----------------------------------------|-------------------|--|--|
| Discipline : Option postulée :                                                               |                                    | Si temps partiel demandé,<br>QUOTITÉ : |                   |  |  |
| NOM(S) figurant sur<br>le bulletin de salaire<br>(en CAPITALES)<br>Prénoms :                 | Nom de nai                         | ssance :                               | Date de naissance |  |  |
| Adresse (personnelle) :<br>Code postal : LIIII Commune :                                     | Adresse (de vae<br>Code postal : L | cances) du/ ai                         | u/ :              |  |  |
| Iel.:Portable:                                                                               | I el. : Portable :                 |                                        |                   |  |  |

Courriel : .....

#### Situation administrative actuelle :

| Catégorie :                                                                                                    | Agrégé(e)                      | Certifié(e)                     | P. EPS    | CE EPS                                             | PLP                                                                 | A.E.                                                              | CPE                          | CO-PSY    |
|----------------------------------------------------------------------------------------------------|--------------------------------|---------------------------------|-----------|----------------------------------------------------|---------------------------------------------------------------------|-------------------------------------------------------------------|------------------------------|-----------|
| Zone de remplae<br>ou ZR d'affectat                                                                                                    | cement der<br>ion              | nandée                          | :         |                                                    |                                                                     |                                                                   |                              |           |
| Pour les collègue                                                                                                    | es déjà TZF<br>ation à titre d | <b>R :</b><br>léfinitif sur vot | re zone : |                                                    | ablissement A                                                       | CTUEL de ratta                                                    | achement :                   |           |
| <ul> <li>Vous avez été touché par une mesure de carte scolaire :         <ul> <li>En quelle année ?</li> <li>Ancienne zone ?</li> </ul> </li> <li>Commune :Commune :COMMUNE :COMMUNE :COMMUNE :COMMUNE :COMMUNE :COMMUNE :COMMUNE :COMMUNE :COMMUNE :COMMUNE :COMMUNE :COMMUNE :COMMUNE :COMMUNE :COMMUNE :COMMUNE :COMMUNE :COMMUNE :COMMUNE :COMMUNE :</li></ul> |                                |                                 |           |                                                    |                                                                     |                                                                   |                              |           |
| - Date d'affectation sur cette zone ? Commune :                                                                                                    |                                |                                 |           |                                                    |                                                                     |                                                                   |                              |           |
| Éléments de barème :<br>• échelon :<br>• ancienneté dans le poste :                                                                                                    |                                |                                 |           | bonifications<br>(pour les acad<br>bonifications p | familiales :<br>démies les pr<br>nombre d'enf<br>rioritaires sur la | □ OUI □ N<br>enant en comp<br>ant(s) à charge<br>a ZR au titre du | ON<br>pte)<br>e:<br>handicap | DUI 🗆 NON |

## 

#### REMPLACEMENT à l'année

|   | VŒUX EXPRIMÉS* | TYPE ÉTABL. |
|---|----------------|-------------|
| 1 |                |             |
| 2 |                |             |
| 3 |                |             |
| 4 |                |             |
| 5 |                |             |

\* Saisis sur SIAM: 🗌 OUI 🛛 NON

Si aucun de mes vœux ne peut être satisfait, je privilégie (classer 1, 2, 3) :

la localisation géographique

- le type d'établissement : je préfère un .....
- l'affectation sur un seul établissement

#### REMPLACEMENTS de courte ou moyenne durée

Pour une meilleure prise en compte de votre situation, n'hésitez pas à nous joindre un courrier explicatif que vous envoyez également au rectorat (précisions sur: situation familiale, moyens de locomotion, etc.)

| N° de carte syndicale        | <b>IMPORTANT : autorisation CNIL</b>                                                                                                    |                                                                                                    |
|------------------------------|----------------------------------------------------------------------------------------------------|----------------------------------------------------------------------------------------------------|
|                              | J'accepte de fournir au SNES*/SNUEP*/SNEP* et pour le seul usage syndica<br>information et à l'examen de ma carrière. Je demande au SNES*/SNUEP*<br>informations académiques et nationales de gestion de ma carrière auxqu                | al les données nécessaires à mon<br>/SNEP* de me communiquer les<br>elles il a accès à l'occasion des |
| Date remise cotisation       | commissions paritaires et l'autorise à faire figurer ces informations dans<br>informatisés dans les conditions fixées par les articles 26 et 27 de la loi du<br>reconduire lors du renouvellement de l'adhésion et révocable par moi-même | des fichiers et des traitements<br>6.01.78. Cette autorisation est à<br>dans les mêmes conditions que |
| Nom(s) figurant sur la carte | le droit d'accès en m'adressant au <b>SNES</b> <sup>*</sup> , 46, avenue d'Ivry, 75647 Paris<br>Rondeaux, 75020 Paris / <b>SNUEP</b> <sup>*</sup> , 104, rue Romain-Rolland, 93260 Les Lilas o                                            | a Cedex 13 / SNEP*, 76, rue des<br>u à ma section académique.                                         |
|                              | Date : Signature :                                                                                                    | *Rayer les mentions inutiles                                                                          |

# TZR : saisir les préférences

#### I-PERSONNELS DEJA AFFECTES DANS L'ACADEMIE :

| A-                                                                                                    | Vous ne demandez aucun<br>changement de votre rattachement                                                                                                    | Le rattachement administratif a un caractère définitif. Il ne peut être modifié qu'à la demande de l'intéressé ou dans le cadre d'une<br>mesure de carte scolaire. Vous n'avez aucune demande à formuler.                                                                                                    |
|----------------------------------------------------------------------------------------------------|----------------------------------------------------------------------------------------------------|----------------------------------------------------------------------------------------------------|
| B                                                                                                    | Affecté(e) sur une zone de<br>remplacement et rattaché(e) à un<br>établissement de cette zone, vous<br>souhaitez changer d'établissement de<br>rattachement à l'intérieur de cette zone,                                                                                                    | Vous devez, durant la période d'ouverture du serveur SIAM du <b>18 mars au 2 avril 2015</b> , vous connecter, cliquer sur la rubrique «<br>mouvement intra-académique » puis sur la ligne « mouvement intra-académique » et enfin sur la ligne « saisissez vos préférences<br>pour la phase d'ajustement ».<br>Vous pouvez saisir des préférences de type « établissement », « commune », ou « groupement de communes ».                                                                                                    |
|                                                                                                    |                                                                                                    | ATTENTION : VOUS NE DEVEZ EN AUCUN CAS FORMULER UN VŒU RELATIF A VOTRE ZONE D'AFFECTATION. VOUS NE DEVEZ<br>DONC PAS CLIQUER SUR LA LIGNE « SAISISSEZ VOS VŒUX DE MUTATION »<br>Si vous n'obtenez pas le changement de RAD demandé, vous restez dans votre RAD actuel.<br>Le 3 avril 2015 sera édité dans votre établissement de rattachement un document retraçant votre demande. Vous voudrez bien le<br>signer et le renvover à Diper E <b>au plus tard pour le 8 avril 2015</b> .                                                                                                    |
| C-                                                                                                    | Affecté(e) sur une zone de                                                                                                    | Vous devez, durant la période d'ouverture du serveur SIAM, vous connecter, cliquer sur la rubrique « mouvement intra-académique »<br>puis sur la ligne « mouvement intra-académique ». A partir de là, vous devez :                                                                                                    |
| r<br>6<br>5<br>7<br>7<br>7<br>7<br>7<br>7<br>7<br>7<br>7<br>7<br>7<br>7<br>7<br>7<br>7<br>7<br>7<br>7 | remplacement et rattaché(e) à un<br>établissement de cette zone, vous<br>souhaitez à la fois participer au<br>mouvement pour demander un poste<br>fixe en établissement ou changer de<br>zone de remplacement et –si vous<br>n'obtenez pas satisfaction– changer de<br>rattachement à l'intérieur de votre zone<br>actuelle de remplacement, | <ol> <li>Pour formuler un vœu de mutation, cliquer sur la ligne « saisissez vos vœux de mutation » :</li> <li>La saisie d'un vœu relatif à une zone de remplacement vous dirigera automatiquement, dans un 2<sup>ème</sup> temps, vers le menu « saisie<br/>des préférences », vous pourrez alors saisir des préférences de type « établissement », « commune » ou « groupement de<br/>communes ». Il faudra renouveler cette procédure pour chaque vœu zone exprimé.</li> </ol>                                                                                                    |
|                                                                                                    |                                                                                                    | <ul> <li>2) Pour formuler une demande de changement de rattachement administratif à l'intérieur de la zone de remplacement dans laquelle vous êtes affecté(e), procéder comme décrit dans la <b>rubrique B</b>.</li> <li>Le 3 avril 2015 sera édité dans votre établissement de rattachement une confirmation de demande de mutation récapitulant vos vœux de mutation et les préférences qui y sont associées et un document retraçant votre demande de changement de rattachement administratif. Vous voudrez bien les signer et les renvoyer à la Diper E au plus tard pour le 8 avril 2015.</li> </ul> |

#### II- PERSONNELS AFFECTES DANS L'ACADEMIE A L'ISSUE DE LA PHASE INTER -ACADEMIQUE :

| A- Vous formulez un vœu portant sur une<br>zone de remplacement, plusieurs zones<br>de remplacement, ou le vœu »toutes les<br>zones de remplacement d'un<br>département » (ZRD), | Vous devez, durant la période d'ouverture du serveur SIAM du <b>18 mars au 2 avril 2015</b> , vous connecter, cliquer sur la rubrique «<br>mouvement intra-académique » puis sur la ligne « mouvement intra-académique. A partir de là, vous devez :<br>Pour formuler un vœu de mutation, cliquer sur la ligne « saisissez vos vœux de mutation ».<br>La saisie d'un voeu relatif à une zone de remplacement vous dirigera automatiquement, dans un deuxième temps, vers le menu «<br>saisie des préférences », vous pourrez alors saisir des préférences de type « établissement », « commune » ou « groupement de<br>communes ». Il faudra renouveler cette procédure pour chaque vœu zone exprimé. |
|----------------------------------------------------------------------------------------------------|----------------------------------------------------------------------------------------------------|
| B-Vous ne formulez pas de voeu portant sur                                                                                                    | Vous devrez, dès que vous aurez connaissance de votre affectation par SIAM, formuler 5 préférences de type                                                                                                    |
| une zone de remplacement mais vous serez                                                                                                    | « établissement », « commune » ou « groupement de communes » correspondant à cette zone au moyen de la fiche figurant en                                                                                                    |
| affecté(e) sur une zone de remplacement                                                                                                    | annexe 19. Ce formulaire devra être envoyé par mel (ce.dipere@ac-grenoble.fr) au plus tard le 26 juin 2015. En l'absence de                                                                                                    |
| dans le cadre de la procédure d'extension.                                                                                                    | préférence exprimée, le rattachement administratif sera déterminé exclusivement par les nécessités du service.                                                                                                    |